## Расчет рабочих частот для построения многоканальных систем на радиосистемах ITC.

Для бесперебойной работы более 4х каналов приемников в одном помещении, необходимо соблюсти следующие основные условия:

- Перевести мощность каждого передатчика в минимальный режим (см. руководство пользователя)
- 2) Обеспечить максимально возможную прямую видимость приемник-передатчик
- 3) Обеспечить работу радиосистем в свободных зонах радиочастотного диапазона
- 4) Исключить интермодуляционные помехи между каналами

Если второй пункт выполнить достаточно просто, посредством системы антенной дистрибуции и правильного монтажа антенн в помещении, то решение для пунктов 2 и 3 может показаться не таким очевидным. Помощниками в данной ситуации служат сканер радиочастотного спектра и калькулятор расчета рабочих радио частот.

Наиболее популярным и удобным для использования является бесплатно pacпространяемый калькулятор Shure Wireless Workbench 6. Помимо работы с радиосистемами Shure данный софт дает пользователю возможность выполнения расчетов для радиосистем сторонних производителей – имеются уже предустановленные библиотеки радиосистем, а также возможность создания профилей радиосистем пользователем. Данный функционал мы и будем использовать. Для начала необходимо открыть меню Eqipment profiles

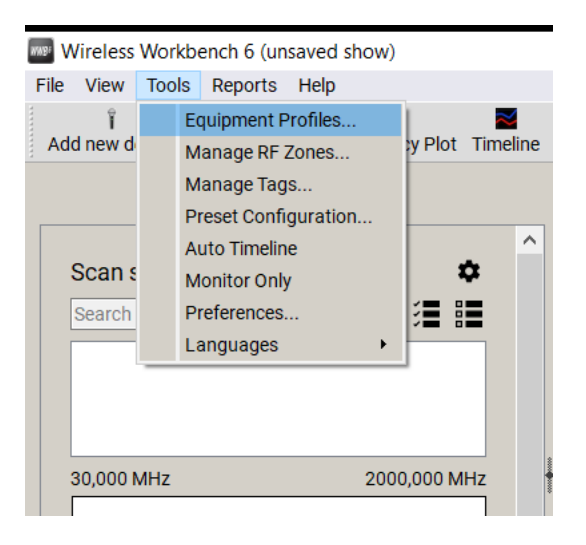

Нажав на «+», ввести наименование производителя, модель и частотную полосу

Equipment Profiles

| Equipment                                           | + |                                                                                                    |
|-----------------------------------------------------|---|----------------------------------------------------------------------------------------------------|
| Manufacturer<br>Anchor                              |   | Create Equipment Profile X                                                                         |
| Audio-Technica<br>Audix<br>Electro-Voice<br>Generic |   | Specify the manufacturer, model, and band name for this device<br>Manufacturer ITC<br>Model T521UH |
| Model                                               |   | Band A                                                                                             |
| Standard<br>Tracking                                |   | Create Cancel                                                                                      |

В создаваемом профиле через Edit указать мощность передатчика, частотный диапазон и шаг сетки радиосистемы.

| Equipment Profiles                                                                                    |                                                                                                    | ×     |
|----------------------------------------------------------------------------------------------------|----------------------------------------------------------------------------------------------------|-------|
| Equipment                                                                                             | + ITC - T521UH - 470 510                                                                                                    | ₫ ि ∎ |
| Manufacturer<br>ITC<br>Lectrosonics<br>Radio Active Designs<br>Sennheiser<br>Telex<br>Model<br>T521UH | Info Device Type Tuning Tuning Capability   Microphone Frequency Ranges   Tx Power From To   Power 470,200 MHz \$10,000 MHz   15 mW Step Size   25 kHz   Channels Per Device Front-end filter type   1 Fixed |       |
| Band<br>470 510                                                                                       | Compatibility (3)<br>Robust                                                                                                    | +     |
|                                                                                                    | 2T30   0     2T50   0     2T70   0     2T70   0     2T90   0     3T30   100     Front-end Filter   Channel Spacing     Fixed ±200 MHz   ±1000 kHz   kHz                                                      |       |

...и через Add new device добавить нужное количество созданных ранее радиосистем. В

| In: By Type                                                                                                    | <b>T</b>                   |                |                | Inven  | tory      |                   | Frequency Coord |       |  |  |  |  |
|----------------------------------------------------------------------------------------------------|----------------------------|----------------|----------------|--------|-----------|-------------------|-----------------|-------|--|--|--|--|
| Model                                                                                                    | Channel Name               | Device ID      | Band           | G & Ch | Frequency | RF Zone           | Tags            | Inclu |  |  |  |  |
|                                                                                                    |                            |                | Microphone (0) |        |           |                   |                 |       |  |  |  |  |
| Mag Add New                                                                                                    | Device                     |                |                |        | /         | _                 |                 | ×     |  |  |  |  |
|                                                                                                    |                            |                |                |        | Search: A | Nanufacturer or I | Model           |       |  |  |  |  |
| Equipment<br>Manufactur                                                                                                   | Profile<br><b>er:</b>      | м              | odel:          |        | Band:     |                   |                 |       |  |  |  |  |
| AKG<br>Anchor<br>Audio-Techi<br>Audix<br>Electro-Void<br>HME<br>ITC<br>Lectrosonic<br>Radio Activi<br>Sennheiser<br>Telex | nica<br>se<br>e Designs    |                | 5210H          |        | 4/0510    |                   |                 |       |  |  |  |  |
| RF Zone:                                                                                                    | erties<br>Default <u> </u> | Inclusion Grou | p:             | Y      |           |                   |                 |       |  |  |  |  |

Выбранные системы появятся во вкладке Inventory.

Если у Вас имеются результаты сканирования РЧ диапазона вашей площадки/помещения необходимо импортировать их в софт перед началом расчета. Для этого выбрать во вкладке Frequency Coordination кнопку Import, загрузить файл и результаты сканирования отобразятся на экране. Изменение значения Exclusion threshold исключит уже занятые частоты из последующего расчета.

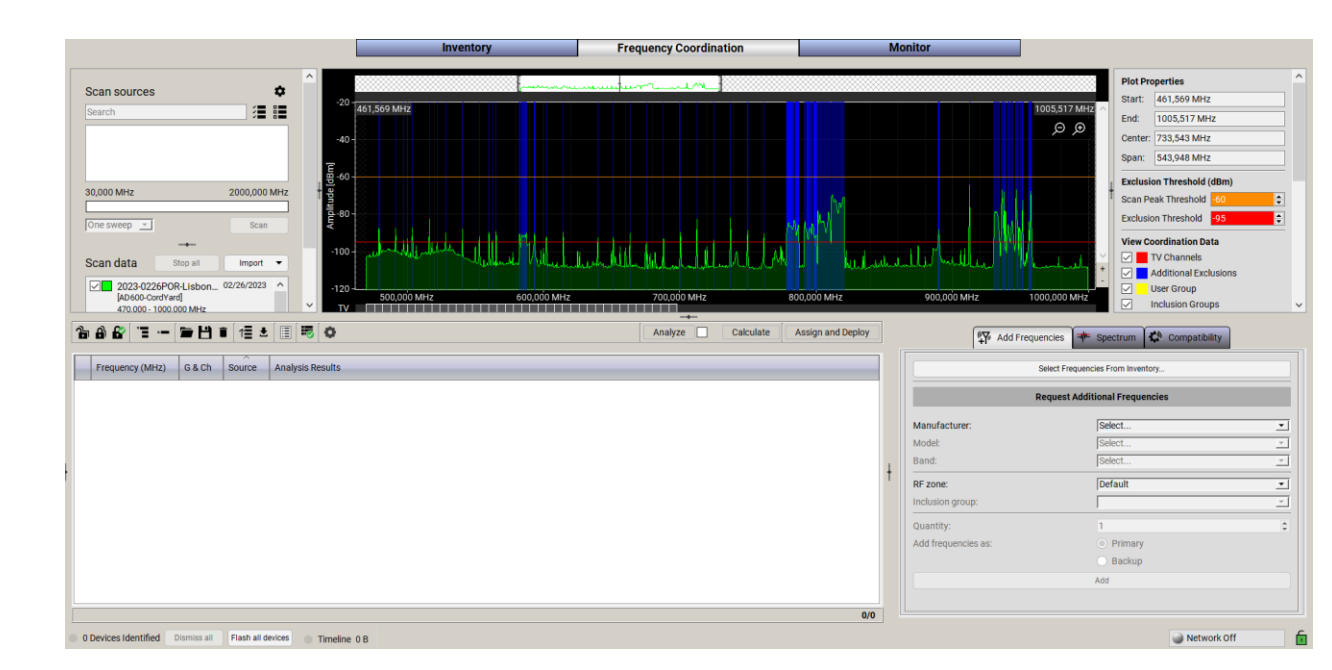

Во вкладке Add frequencies через клавишу Select frequencies from inventory загрузить добавленные в Inventory радиосистемы и нажать Calculate. После чего будет произведен расчет радиочастот, свободных от помех и исключающих межканальные интермодуляции.

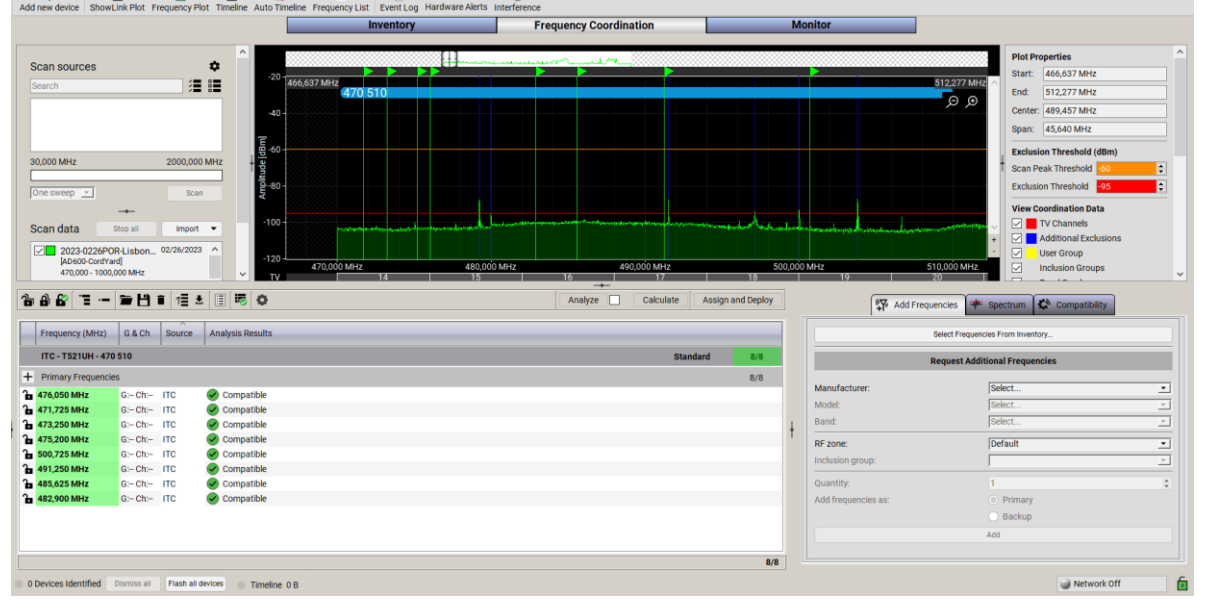

Полученные значения частот (или максимально близкие к расчетным) необходимо вручную назначить в приемники радиосистем и выполнить синхронизацию приемников с передатчиками.